Instructions on how to install the water line in programming:

**1.** Plug in the unit and the display will show.... Follow the instructions on the display.

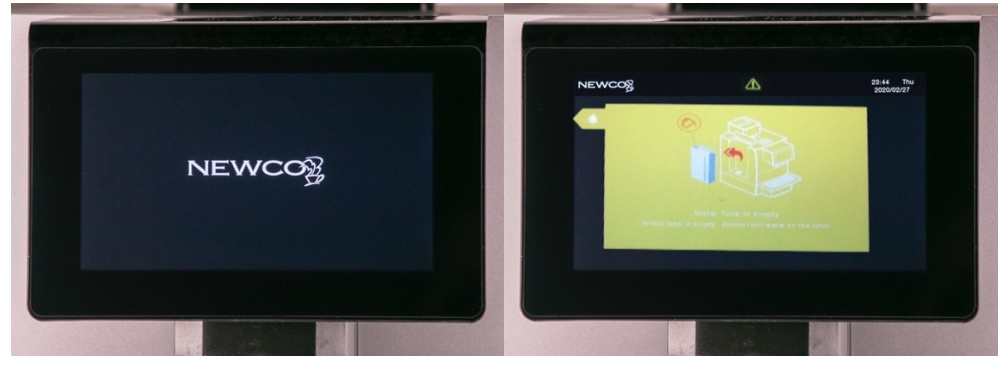

2. Press the lined button at the bottom of the screen for about 5 seconds

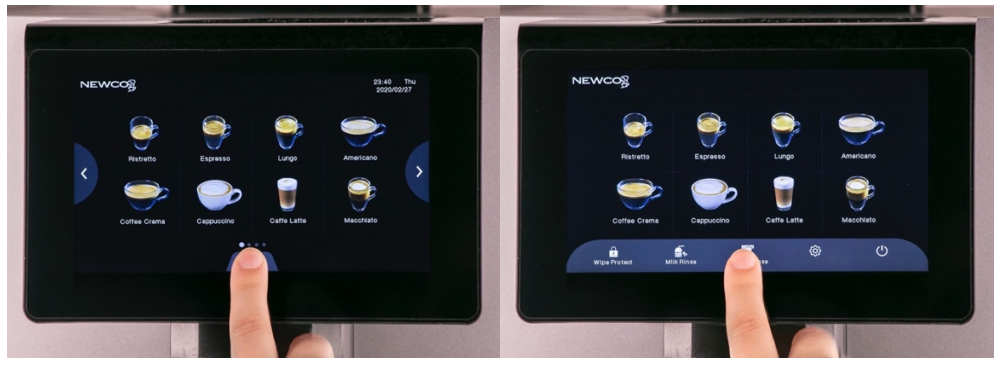

**3.** Press the selection "Service Menu". Keypad will appear.

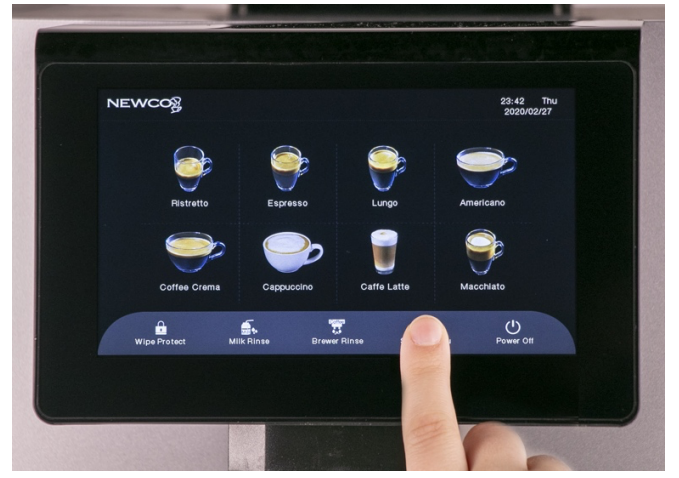

**4.** Type in "**1609**" into keypad. Hit ok.

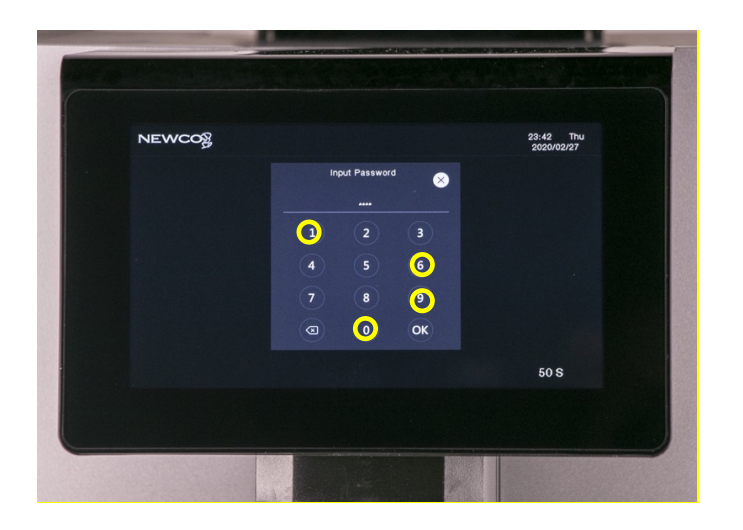

5. Press engineering settings from the left-hand menu. Keypad will appear.

|                                                  | y 96 t 👹 197 t                                    | 23:43 TF<br>2020/02/27 | u |
|--------------------------------------------------|---------------------------------------------------|------------------------|---|
| Maintenance<br>Drinks Setting<br>Machine Setting | Coffee<br>The The The The The The The The The The |                        |   |
| Eng-String                                       | Brewer Deep Clean                                 | Milk Deep Clean        |   |
|                                                  |                                                   | <b>N</b> .             |   |
|                                                  | Descaling                                         | Water Draining         |   |
| 1                                                |                                                   |                        |   |
|                                                  |                                                   |                        |   |

6. The engineering passcode is calculated by the displayed time. The sum of the two digits of the hour and the sum of the two digits of the minutes. For example, if the current time is 12:52 then the passcode would be (1+2=03, 5+2=07), so 0307

| NEWCOg | ಕ್ಷ ಕಾರ್ ಕ್ಷೆ 133 ರ | 23:44 Thu<br>2020/02/27 |
|--------|---------------------|-------------------------|
|        | Input Password      |                         |
|        | <u> </u>            |                         |
|        | 4 5 6               |                         |
|        | 7 8 9               |                         |
|        | <b>a o o</b> k      |                         |
|        |                     |                         |
|        |                     |                         |
|        |                     |                         |
|        |                     |                         |

7. Select "Water Supply" from the left-hand menu

| NEWCO                                 | 98 °C 👹 136 °C                                                                                                    | 23:45 Thu<br>2020/02/27 |
|---------------------------------------|----------------------------------------------------------------------------------------------------|-------------------------|
| Eng. Setting                          | Grounds Cal.                                                                                                    |                         |
| Grounds Cal.                          | Calibration Warning                                                                                                    |                         |
| Water Supply                          | Grounds Cal. Run                                                                                                    | (0/3)                   |
| ettings                               | Grounds (g) 0                                                                                                    |                         |
|                                       | Verification Steps:                                                                                                    |                         |
|                                       | 1.Clean up coffee grounds;<br>2.Click "Run" to start grinding;                                                                           |                         |
|                                       | 3.Grinder will be stopped until grounds down;<br>4.Weigh the grounds and input data;<br>5.Benest shows steps, weit the "Seve" icon space | the shall be            |
|                                       | "Save" and finsh the calibration;                                                                                                    | , then click            |
|                                       |                                                                                                    |                         |
| A A A A A A A A A A A A A A A A A A A |                                                                                                    |                         |
|                                       |                                                                                                    |                         |

8. Select "tap water"

| -                                              |                                           |                         |                                                |                                  |                         |
|------------------------------------------------|-------------------------------------------|-------------------------|------------------------------------------------|----------------------------------|-------------------------|
| NEWCOg                                         | g es T 🕈 138T                             | 23:46 Thu<br>2020/02/27 | NEWCOS                                         | ່ <sub>ຍີ່</sub> 97 ບີ່ 👗 194 ບີ | 23:46 Thu<br>2020/02/27 |
| Eng. Setting<br>Grounds Cel.<br>Grinding Index | Water Supply<br>Water Supply Water Tank > |                         | Eng. Setting<br>Grounds Cal,<br>Grinding index | Water Supply                     |                         |
| Weter Supply<br>Factory Settings               |                                           |                         | Water Supply<br>Factory Settings               | Water Tank                       |                         |
|                                                |                                           |                         |                                                | Tap Water                        |                         |
|                                                |                                           |                         |                                                | Fxit                             |                         |
| Exit                                           | Savo                                      |                         | Exit                                           |                                  |                         |
|                                                |                                           |                         |                                                |                                  |                         |
|                                                |                                           |                         |                                                | T                                | 1                       |

9. Hit "Save" and "Exit"

| NEWCO            | 1 on t        | 199 T     | 23:48 Thu<br>2020/02/27 | NEWCO            | 1 m t        | 199 °C     | 23:46 Thu<br>2020/02/27 |
|------------------|---------------|-----------|-------------------------|------------------|--------------|------------|-------------------------|
| Eng. Setting     | Water Supply  |           |                         | Eng. Setting     | Water Supply |            |                         |
| Grounds Cal.     | Water Quenche | Ten Weter |                         | Grounds Cal.     | Water Burnts | Ten Water  |                         |
| Grinding Index   | WEW OUTDY     |           |                         | Grinding Index   | Water coppy  | ing with y |                         |
| Factory Settings |               |           |                         | Fectory Settings |              |            |                         |
| Exit             |               |           |                         |                  |              | Savo       |                         |
|                  |               | -         |                         |                  |              |            |                         |

Instructions for entering Deep cleaning menu (<mark>should be performed on a regular basis</mark>)

**1.** Press and hold the lined button at the bottom for about 5 seconds.

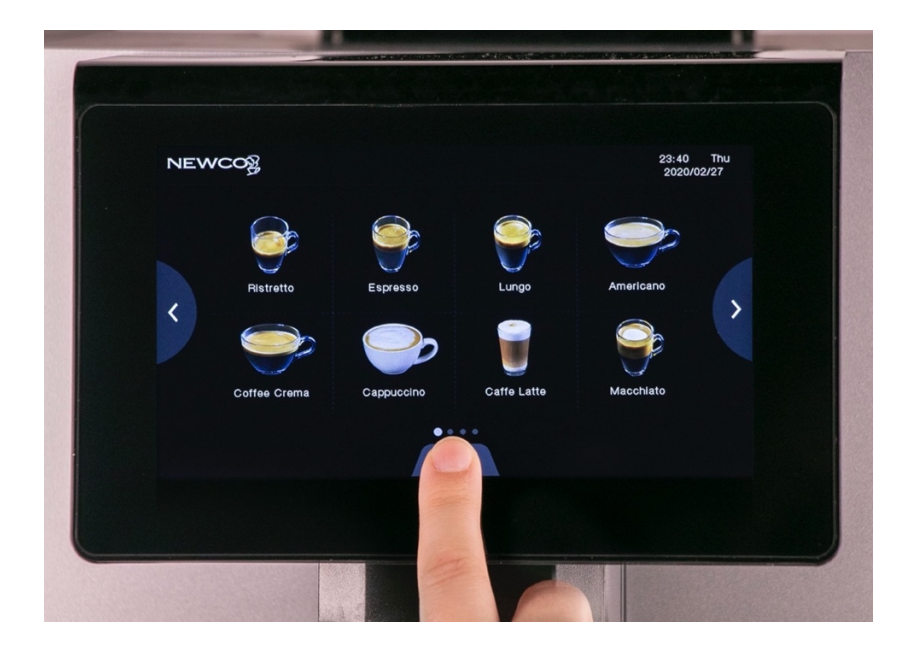

**2.** Press the selection "Service Menu". Keypad will appear.

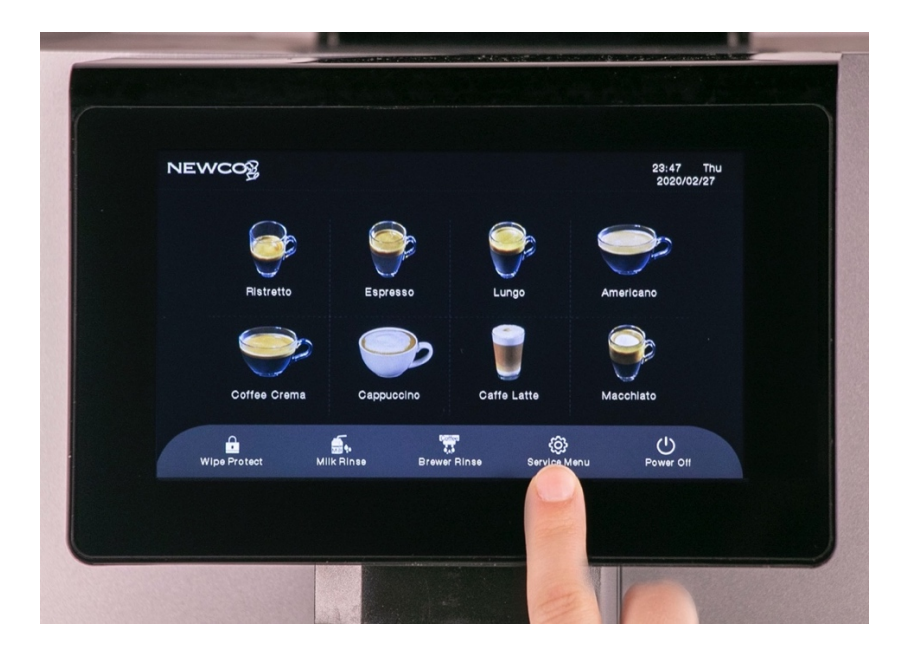

**3.** Type in "**1609**" into keypad. Hit ok.

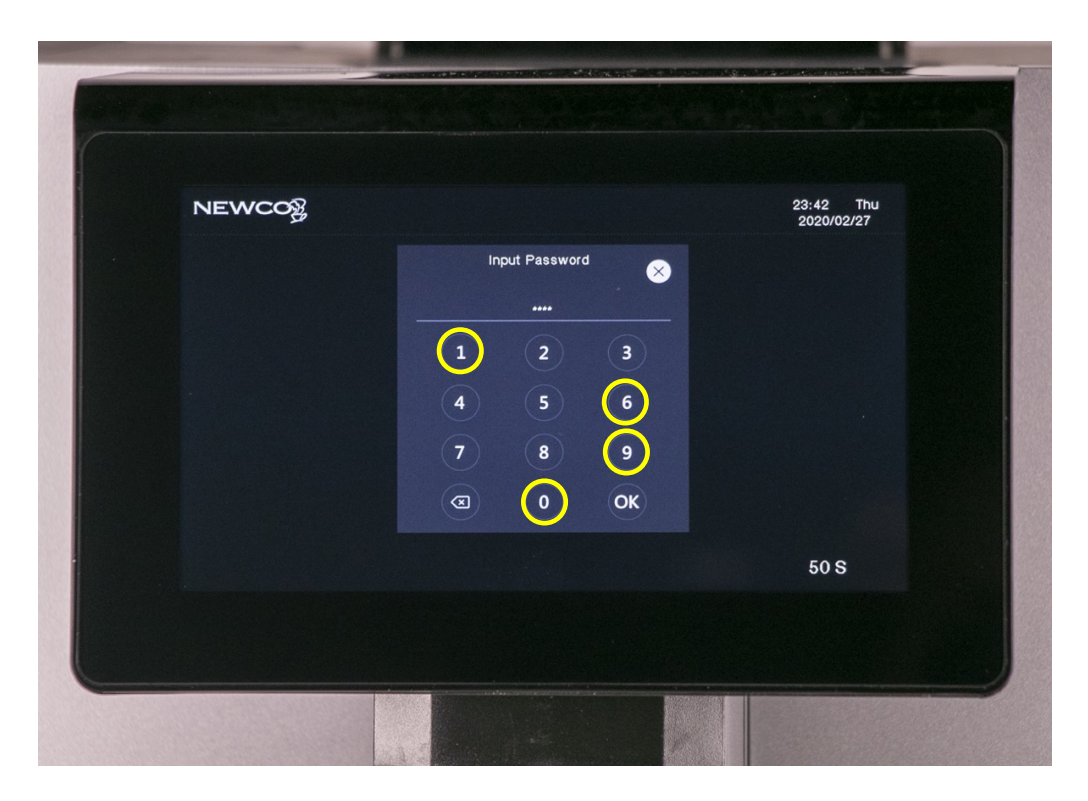

4. Maintenance should already be highlighted on Left-hand side menu.

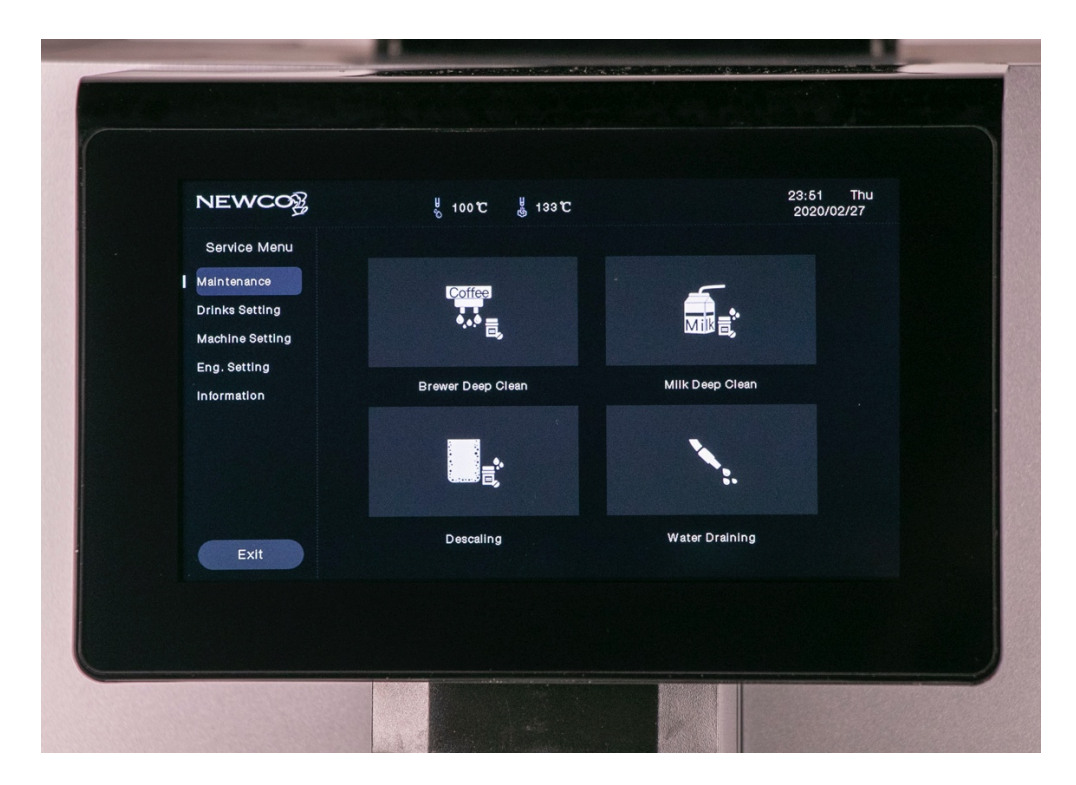

#### 5. Select Brewer Deep Clean.

|                                                                                  |                       | A HAR BARRAN            |
|----------------------------------------------------------------------------------|-----------------------|-------------------------|
| NEWCO                                                                            | ಕ್ಷೆ 100 C ಟ್ರಿ 133 C | 23:51 Thu<br>2020/02/27 |
| Service Menu<br>Maintenance<br>Drinks Setting<br>Machine Setting<br>Eng. Setting | Coffee<br>•••• ह      |                         |
| Eng. solution                                                                    | Brewer Deep Clean     | Milk Deep Clean         |
| Exit                                                                             | Descaling             | Water Draining          |
|                                                                                  |                       |                         |
|                                                                                  |                       |                         |

- 6. Follow worded directions on the screen.
- 7. Use Cafiza tablet instead of Dr. Coffee cleaning product.
- 8. Cycle takes approximately 10 minutes & should be performed regularly.
- 9. Next, perform the "Milk Deep Clean"

| Exit Descaling Water Draining | NEWCOOR<br>Service Menu<br>Maintenance<br>Drinks Setting<br>Machine Setting<br>Eng. Setting<br>Information | t 100 t 133 t<br>t 100 t 133 t<br>t t 133 t<br>t t t t t t t t t t t t t t t t t t | 23:51 Thu<br>2020/02/27 |  |
|-------------------------------|----------------------------------------------------------------------------------------------------|------------------------------------------------------------------------------------|-------------------------|--|
|                               | Exit                                                                                                    | Descaling                                                                          | Water Draining          |  |

- 10. Follow worded directions on the screen.
- **11.** Use Rinza as the cleaning agent for the Milk Deep Clean.

**12.** Cycle takes 20 minutes and should be performed on a regular basis.

### **Additional Information**

### Auto-Off

1. Enter programming using the 1609 code.

| NEWCOS           | nput Password      | 23:42 Thu<br>2020/02/27 |
|------------------|--------------------|-------------------------|
| 1<br>4<br>7<br>3 | nput Password      |                         |
|                  | 5 6<br>8 9<br>0 OK |                         |
|                  |                    | 50 S                    |
|                  |                    |                         |

2. Select machine setting

|                 | and a second second second second second second second second second second second second second second second |                         |
|-----------------|----------------------------------------------------------------------------------------------------|-------------------------|
| NEWCOg          | ម្លី 98 T ផ្លូ 136 T                                                                                           | 23:62 Thu<br>2020/02/27 |
| Machine Setting | Language                                                                                                    |                         |
| Maintenance     | Language English                                                                                               |                         |
| Time/Date       | English shows                                                                                                  |                         |
|                 |                                                                                                    |                         |
| introl          | Save                                                                                                    |                         |
|                 |                                                                                                    |                         |
|                 |                                                                                                    |                         |

### 3. Select auto-off feature.

| NEWCO                      | 98 T 🖁 133 T          | 23:52 Thu<br>2020/02/27 |
|----------------------------|-----------------------|-------------------------|
| Machine Setting            | Auto Power-off        |                         |
| Maintenance                | Auto Power-off        |                         |
| Time/Date                  | Auto Power-off (Hour) |                         |
| Auto Power-off<br>Eco Mode |                       |                         |
| Unit                       |                       |                         |
| Password                   | 200                   |                         |
| Process Control            |                       |                         |
| Exit                       |                       |                         |
|                            |                       |                         |
| Exit                       |                       |                         |

4. Set to "off"

|                                                                                                    | 5 97 C 5 132 C                                                              | 2020/02/27 |
|----------------------------------------------------------------------------------------------------|-----------------------------------------------------------------------------|------------|
| Machine Setting<br>Language<br>Maintenance<br>Time/Date<br>Auto Power-off<br>Eco Mode<br>Unit<br>Password<br>Display Setting<br>Process Control<br>Exit | Auto Power-off<br>Auto Power-off<br>Auto Power-off (Hour)<br>12.0 ><br>Save |            |

Note: if left on the default value then tablet will go to sleep & machine power will have to be cycled from the rear of the machine to re-wake the tablet

#### Measurement:

- 1. While still in machine setting, select unit.
- 2. Change ml to oz, and centigrade to Fahrenheit (For US demos)

#### Milk Rapid Rinse:

- 1. While still in machine setting, the maintenance selection is where the machine will prompt/ for cleaning actions.
- Milk rapid rinse selections has a default setting of 5 minutes. This can be adjusted to a longer interval of time based on the location's needs. During a milk rapid rinse, the <u>milk tubes must be</u> <u>removed from the milk container</u> to prevent the machine from siphoning milk into the wastewater bin.

#### **Temperature Conversion Chart**

| Celsius | Fahrenheit |
|---------|------------|
| -40°C   | -40°F      |
| -30°C   | -22°F      |
| -20°C   | -4°F       |
| -10°C   | 14°F       |
| 0°C     | 32°F       |
| 10°C    | 50°F       |
| 20°C    | 68°F       |
| 30°C    | 86°F       |
| 40°C    | 104°F      |
| 50°C    | 122°F      |
| 60°C    | 140°F      |
| 70°C    | 158°F      |
| 80°C    | 176°F      |
| 90°C    | 194°F      |
| 100°C   | 212°F      |

To convert temperatures in degrees Celsius to Fahrenheit: multiply by 1.8 [or 9/5] and add 32. Example...  $(30^{\circ}C \times 1.8) + 32 = 86^{\circ}F$ 

To convert temperatures in degrees Fahrenheit to Celsius: subtract 32 and multiply by .5556 [or 5/9]. Example... (50 °F – 32) x .5556 =  $10^{\circ}$ C.

**Volume Conversion Chart** 

| Milliliters | US Fluid Ounces | Milliliters | US Fluid Ounces |
|-------------|-----------------|-------------|-----------------|
| 30mL        | 1.01 US FI Oz   | 70mL        | 2.3670 US FI Oz |
| 35mL        | 1.18 US FI Oz   | 75mL        | 2.5361 US FI Oz |
| 40mL        | 1.35 US FI Oz   | 80mL        | 2.7051 US FI Oz |
| 45mL        | 1.52 US FI Oz   | 85mL        | 2.8742 US FI Oz |
| 50mL        | 1.69 US FI Oz   | 90mL        | 3.0433 US FI Oz |
| 55mL        | 1.86 US FI Oz   | 95mL        | 3.2123 US FI Oz |
| 60mL        | 2.0288 US FI Oz | 100ml       | 3.3814 US FI Oz |

1 US fluid ounce [volume and capacity] equals 29.57 mL [milliliters].

### Instructions on how to set descale parameters

1. Plug in the unit and the display will show.... Follow the instructions on the display.

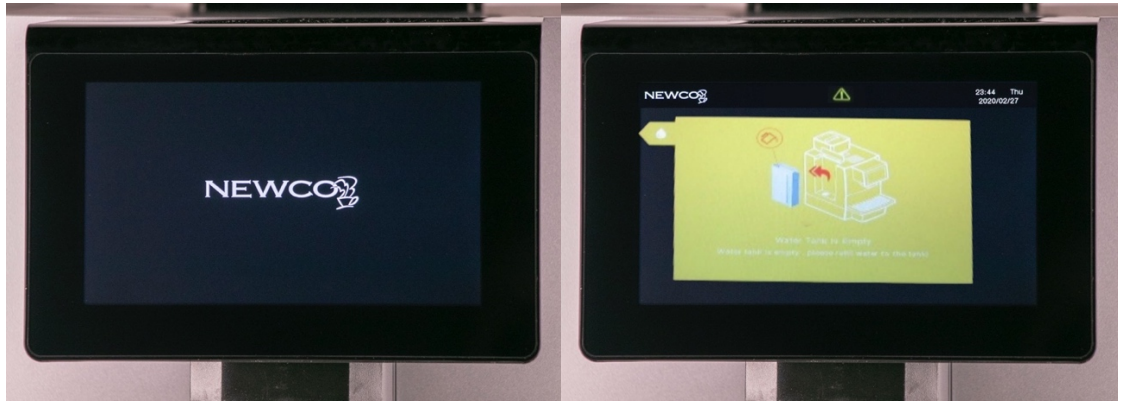

2. Press the lined button at the bottom of the screen for about 5 seconds.

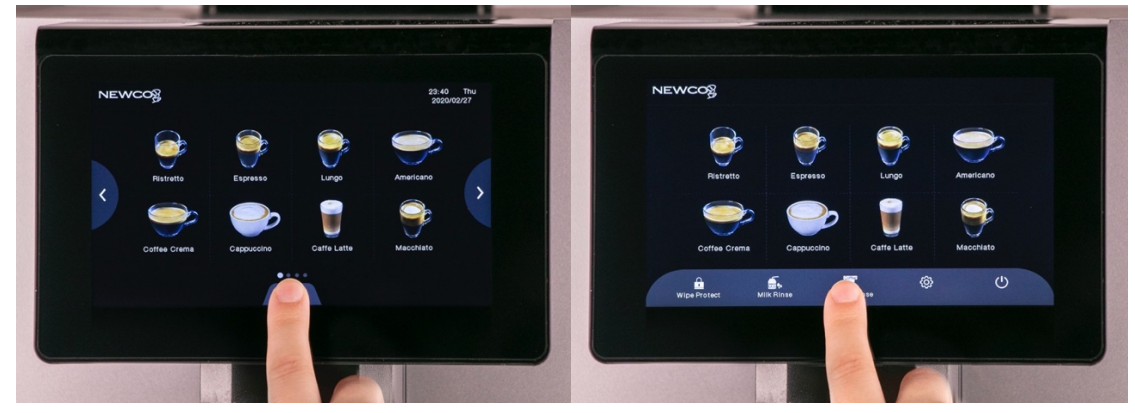

**3.** Press the selection Service Menu. Keypad will appear.

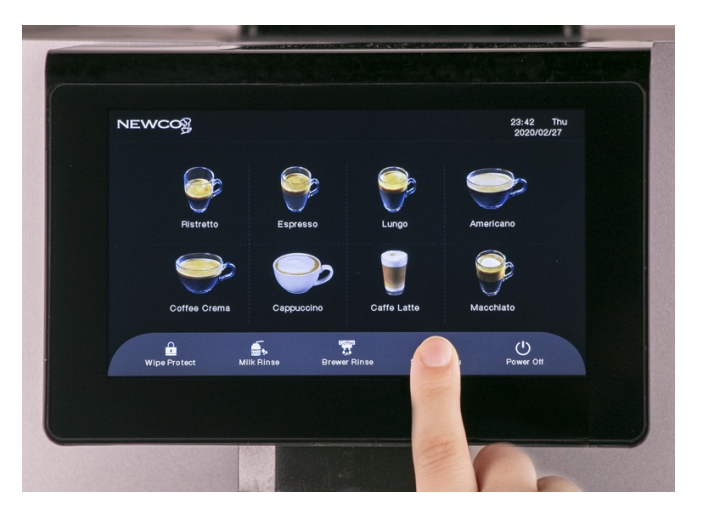

**4.** Type in "**1609**" into keypad. Hit ok.

| NEWCO |                                              | 23:42 Thu<br>2020/02/27 |
|-------|----------------------------------------------|-------------------------|
|       | Input Password<br>1 2 3 4 5 6 7 8 9 3 C 0 OK |                         |
|       |                                              | 50 S                    |
|       |                                              |                         |
|       |                                              |                         |

5. Under the menu click Maintenance.

|                         | ی 208 ۴ · ·<br>Language | 8 206 F   | AM 11:12 Thu<br>2021/09/09 |
|-------------------------|-------------------------|-----------|----------------------------|
| Language<br>Maintenance | Language                | English > |                            |
| Time/Date               |                         |           |                            |
| Auto Power-off          |                         |           |                            |
| Eco Mode                |                         |           |                            |
| Password                |                         |           |                            |
| Display Setting         |                         |           |                            |
| Process Control         |                         |           |                            |
| Exit                    |                         | Save      |                            |
|                         |                         |           |                            |

- 6. In Maintenance make the following changes:
  - a. Brewer Deep Cleaning Setting change between 200-300.
  - b. Milk Deep Clean Setting 100-200.
  - c. Descaling Setting (Cups) 200-400.

NOTE: These are only suggestions, calibrations may depend on water hardness and other factors.

| Machine Sett<br>Language<br>Maintenance<br>Time/Date<br>Auto Power-of<br>Eco Mode<br>Unit<br>Password<br>Display Settin<br>Process Cont |  | 208 P     20       Maintenance       Brewer Warming Up Setting       Brewer Deep Clean Setting       Milk Rapid Rinse Setting       Milk Deep Clean Setting       Descaling Setting (Cups)       Descaling Setting (Hours) | No<br>300<br>1000<br>2<br>2<br>Save |  | 2021/09/ | > |
|----------------------------------------------------------------------------------------------------|--|----------------------------------------------------------------------------------------------------|-------------------------------------|--|----------|---|
|----------------------------------------------------------------------------------------------------|--|----------------------------------------------------------------------------------------------------|-------------------------------------|--|----------|---|

|  | NEWCOOR<br>Machine Setting<br>Language<br>Maintenance<br>Time/Date<br>Auto Power-off<br>Eco Mode<br>Unit<br>Password<br>Display Setting<br>Process Control<br>Exit | < | 208 7 204<br>Maintenance<br>Brower Warming Up Setting<br>Brower Deep Clean Setting<br>Milk Rapid Rinae Setting<br>Milk Deep Clean Setting<br>Descaling Setting (Cups)<br>Descaling Setting (Hours) | No<br>250<br>No<br>150<br>300<br>2<br>Save |  | AM 11:12 Thu<br>2021/09/09 |  |
|--|----------------------------------------------------------------------------------------------------|---|----------------------------------------------------------------------------------------------------|--------------------------------------------|--|----------------------------|--|
|--|----------------------------------------------------------------------------------------------------|---|----------------------------------------------------------------------------------------------------|--------------------------------------------|--|----------------------------|--|

7. After making the changes in the Maintenance menu click Save.

8. After saving the new maintenance settings click the Exit button to leave the menu.

| NEWCO                              |   | 8 208 ₽ 8 204             | 4 F  |   | AM 11:12 Thu<br>2021/09/09 |
|------------------------------------|---|---------------------------|------|---|----------------------------|
| Machine Setting<br>Language        |   | Maintenance               |      |   |                            |
| Maintenance                        |   | Brewer Warming Up Setting | No   |   |                            |
| Time/Date                          |   | Brewer Deep Clean Setting |      |   |                            |
| Auto Power-off                     | 1 | Milk Rapid Rinse Setting  |      |   | >                          |
| Unit                               |   | Milk Deep Clean Setting   |      |   |                            |
| Password                           |   | Descaling Setting (Cups)  |      |   |                            |
| Display Setting<br>Process Control |   | Descaling Setting (Hours) |      |   |                            |
| Exit                               |   |                           | Save | D |                            |
|                                    | J |                           |      |   |                            |